## Guitar Pro 5 インストールガイド

Guitar Pro 5 の CD-ROM を CD-ROM ド ライブに入れてください。CD-ROM の内容 を表示し、「インストーラ」のアイコンをダブ ルクリックしてインストーラを起動させてくだ さい。

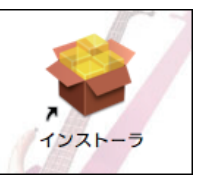

下図の画面が表示されますので、「続ける」をクリックし、続いて表示される使用許諾契約をご一読いただき、ご同意いただいた上で先 へ進んでください。

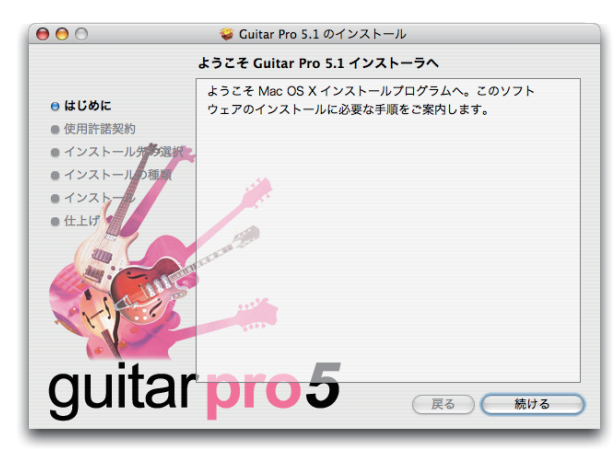

次のダイアログボックスでは、ソフトウェアのインストール先を指定 します。通常は起動ディスクが選択されますので、特に変更がなけ ればそのまま「続ける」をクリックしてください。

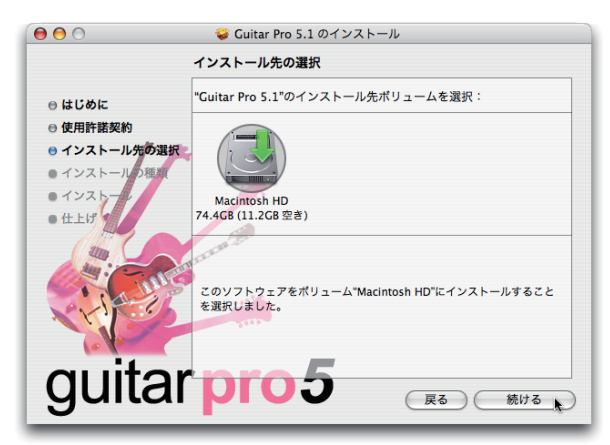

最終確認のダイアログボックスが表示されますので「アップグレード」 ボタンをクリックしてください。

インストールが完了すると、コンピュータが再起動しますので、他の アプリケーションが起動して作成途中のファイルがある場合などは、 あらかじめファイルを保存し、インストーラ以外のアプリケーション をすべて終了させてから「インストールを続ける」ボタンをクリック してください。

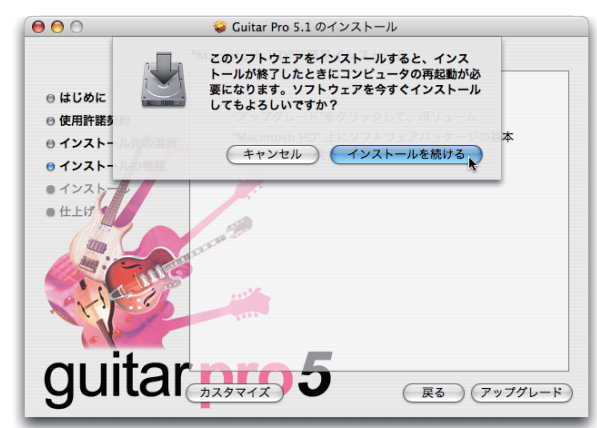

以上で、インストールは終了です。

インストールした Guitar Pro 5 を起動す るには、「アプリケーション」フォルダの 「Guitar Pro」フォルダにある「GP5」の アイコン(右図)をダブルクリックしてくだ さい。

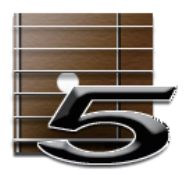

最初に起動すると下図のような画面が表示されます。製品に同梱の ユーザー登録カードに記載されている「USER ID」と「KEY ID」 を入力して「OK」をクリックしてください。

| Hello, than<br>completely | k you for choosing Guitar Pro.We hope you'll be<br>satisfied with it.                        |
|---------------------------|----------------------------------------------------------------------------------------------|
| To use the<br>ID informat | software, you need to enter the USER ID and KEY<br>tion.These can be found on the Guitar Pro |
| package or                | have been sent by email (online order).                                                      |
| pacitage of               |                                                                                              |
| pacinge of                |                                                                                              |
| USER ID                   | SBID(8520453                                                                                 |
| USER ID<br>KEY ID         | SBBX8520453<br>80576 82257 82299                                                             |

そのまま起動を続けると、下図のようなダイアログボックスが表示さ れます。「Online registration from our site」ボタンをクリック すると、Arobas Music 社へユーザー登録を行うことができます。 日本語版をお使いいただく上では必須ではありませんが、開発元か らの情報がいち早く提供されますので、よろしければご登録くださ い。(ただし英語のみのサービスとなります。)

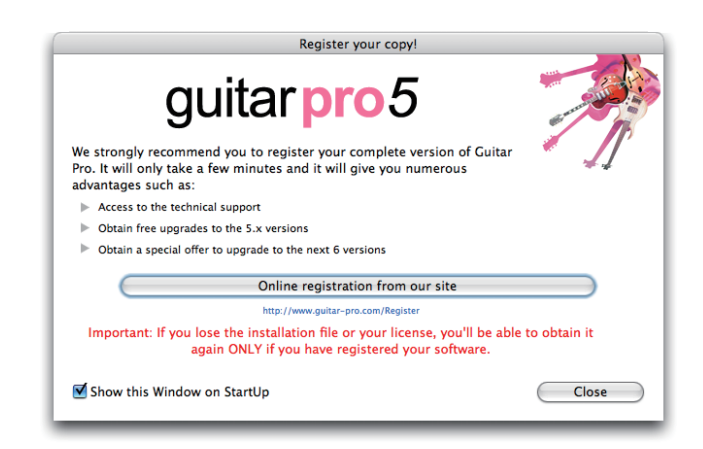

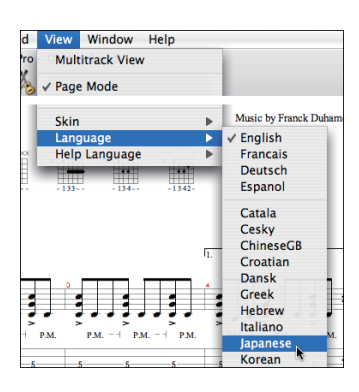

起動が完了しましたら、「View」 メニューの「Language」から 「Japanese」を選択してくださ い。これにより、以後の起動か らはメニューなどがすべて日本 語の表示になります。